## Instruções para emissão e preenchimento da GRCSU - Guia de Recolhimento

## da Contribuição Sindical Urbana referente ao exercício de 2018

1) Acessar na Internet a página eletrônica sindical.sistemaindustria.org.br.

**Importante**: a emissão através desse *website*, administrado pela CNI – Confederação Nacional da Indústria, é **direta e simples**, devendo ser preferida em vez do *website* da Caixa Econômica Federal.

- 2) Aparece a tela Contribuição Sindical Página Inicial.
- 3) Clicar na aba <u>Tabela</u>.
- Consultar na Tabela-2018 a <u>Classe de Capital Social</u> e calcular o valor da Contribuição Sindical, seguindo o exemplo apresentado.
- 5) Clicar na aba <u>Emissão de Guia</u>.
- 6) Digitar o <u>CNPJ</u> da Empresa.
- 7) Clicar em <u>Avançar</u>.
- 8) Verificar se aparece o <u>nome da Empresa</u> e o <u>nome da Entidade Sindical</u>, que deve ser <u>Sind. Nacional da Ind. da Construção Naval</u>.
- 9) Clicar no círculo à esquerda para selecionar a Guia.
- 10) Clicar em Editar Guia.
- 11) Fazer as alterações necessárias e incluir o valor do Capital Social da Empresa.
- 12) Clicar em Emitir Guia.
- 13) No final, clicar em **Imprimir Guia** e verificar as opções necessárias quanto à impressora.

## Observações:

- a) Embora estas instruções tenham sido devidamente testadas quanto à exatidão, a Secretaria do SINAVAL está à disposição para eventuais dificuldades no preenchimento da GRCSU pelo telefone (21) 2533-4568 ou pelo e-mail <u>secretaria@sinaval.org.br</u>.
- b) Pedimos a todas as empresas que <u>não deixem de enviar</u> ao SINAVAL uma cópia da Guia com o registro do recolhimento da Contribuição Sindical Urbana, para nosso acompanhamento.